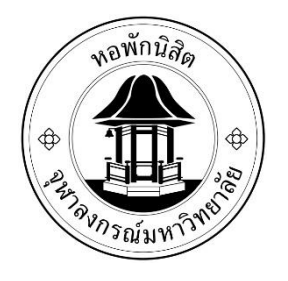

# ระบบแจ้งซ่อมออนไลน์

# สำนักงานหอพักนิสิตจุฬาลงกรณ์มหาวิทยาลัย

ระบบแจ้งซ่อมออนไลน์ หอพักนิสิตจุฬาลงกรณ์มหาวิทยาลัย [e-service]

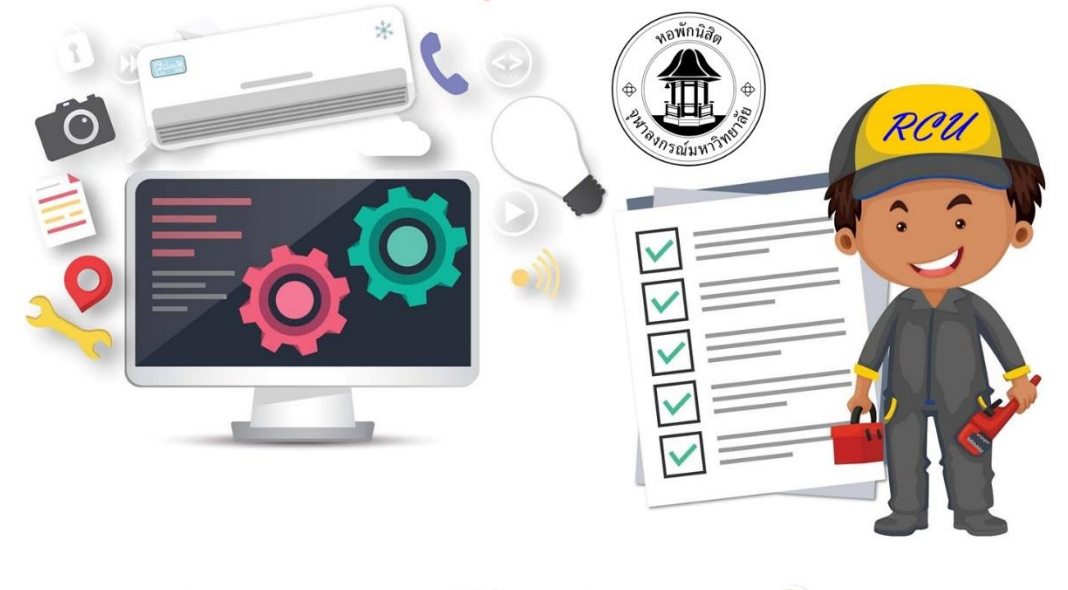

## ขั้นตอนการแจ้งซ่อม (สำหรับนิสิต)

- 1. ให้นิสิตหอพักเข้าเว็บไซต์หอพักที่ <u>www.rcuchula.com</u>
- ให้นิสิตคลิกเลือก "ระบบงานหอพักนิสิต" ดังรูป

| สำนักงานหอพักนิสิต<br>จุฬาลงกรณ์มหาวิทยาลัย                                                                                                    |                   |
|----------------------------------------------------------------------------------------------------|-------------------|
| <br>หบ้าหลัก   เกี่ยวกับหอพัก ะ   ระบบงานหอพักนิสิต   เว็บบอร์ด   ข่าวประกาศ ะ   สมัเ                                                                                     | ครเข้าอยู่หอพัก ะ |
| <u>ข่าวประกาศ</u><br>คลิกเล <u>ือก</u>                                                                                                    |                   |
| ประกาศ ผลการคิดเลือกบิสิตใหม่เข่าพักในหอพักบิสิต ประจำภาคปลาย ปีการศึกษา 2<br>ทอพักนิสิตชาย 📚                                                                             | 560               |
| >>ขั้นตอนการยืนยันสิทธิ์การเข้าพัก<<                                                                                                    |                   |
| >>>ดาวโหลดขั้นตอนการยินยอมให้หักบัญชีอัตโนมัติ<<<คลิก>>><br>**tหนิสะคะ 0000 ในชั่นตอนที่ 9 การใส่ Ref. No. เนื่องากอังไม่ทราบห้องทัก (ห้องทักษาทราบวันมอบตัว 3 ม.ค. 60)** | •                 |
| e Read                                                                                                    | I more            |
| มีอะไรเกิดขึ้นในหอพักของเราบ้าง ส่                                                                                                    | ำหรับผู้ดูแล      |

- 3. ให้นิสิตล็อกอินเข้าระบบงานหอพักโดยให้กรอกข้อมูลในช่องดังต่อไปนี้
  - 3.1 login name = กรอกรหัสนิสิต 10 หลัก
  - 3.2 password = กรอกรหัส
  - 3.3 ต<sup>ื</sup>้กเลือก "**นิสิตหอพัก**"
  - 3.4 กดปุ่ม "**เข้าสู่ระบบ**"

| สำนักงานหอพักนิสิต<br>จุฬาลงกรณ์มหาวิทยาลัย                                                                                                   |                                 |  |  |  |  |  |  |
|----------------------------------------------------------------------------------------------------|---------------------------------|--|--|--|--|--|--|
| เฉพาะนิสิตหอพัก-เจ้าหน้าที่หอพัก ล็อกอินเข้าระบบ                                                                                              | เฉพาะนิสิตผู้สมัครเข้าอยู่หอพัก |  |  |  |  |  |  |
| 3.1 รหัสนึสิต เอ หลัก 3.2 กรอกรหัส<br>login name password 3.3 ● นิสิตหอพัก เจ้าหน้าที่หอพัก<br>จำสถานะ เข้าสู่ระบบ <u>ลืม password</u><br>3.4 | <u>คลิกเพื่อล็อกอินเข้าระบบ</u> |  |  |  |  |  |  |

#### 4. ให้นิสิตคลิกเลือกเมนู "แจ้งซ่อมออนไลน์" ดังภาพ

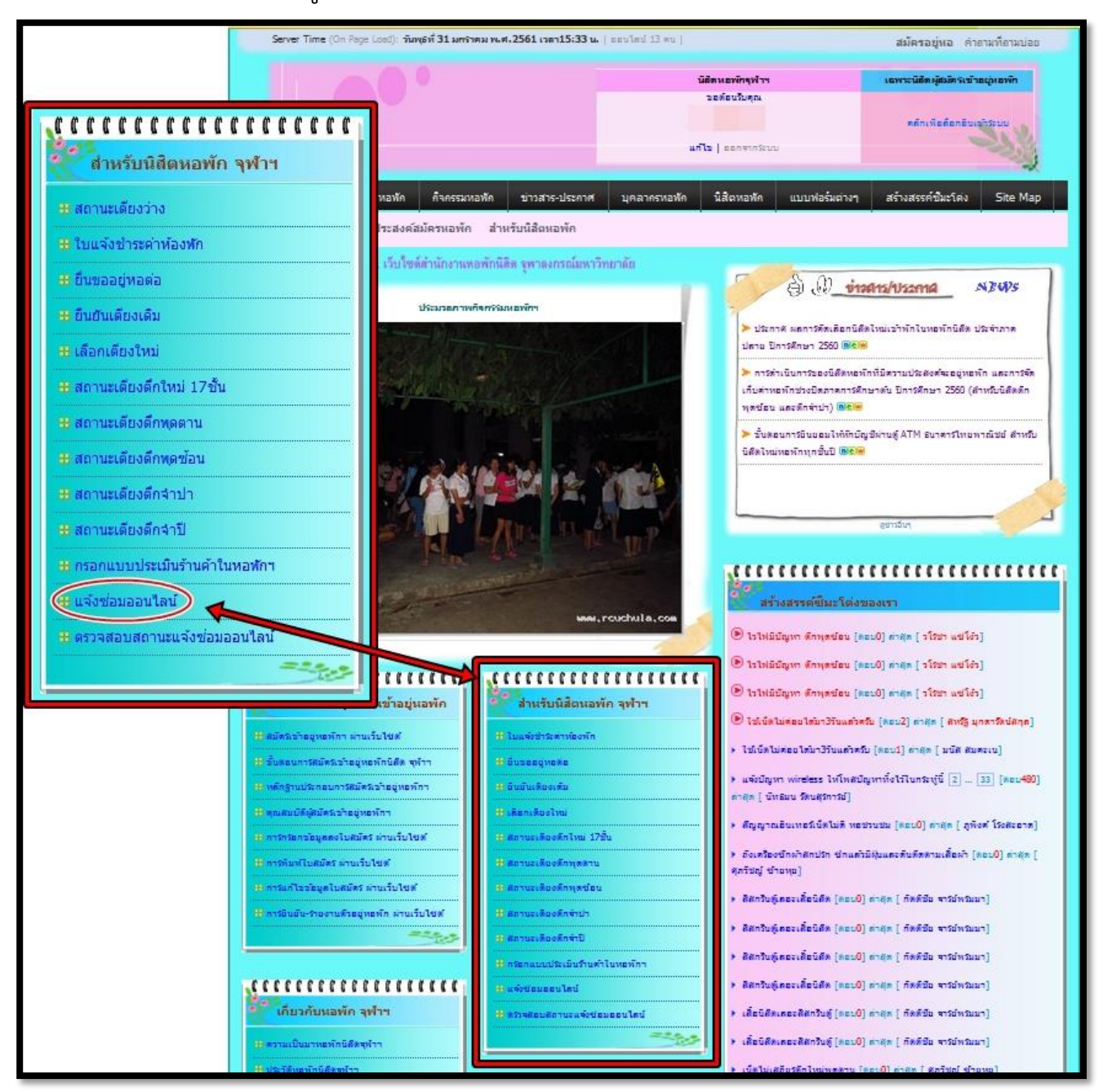

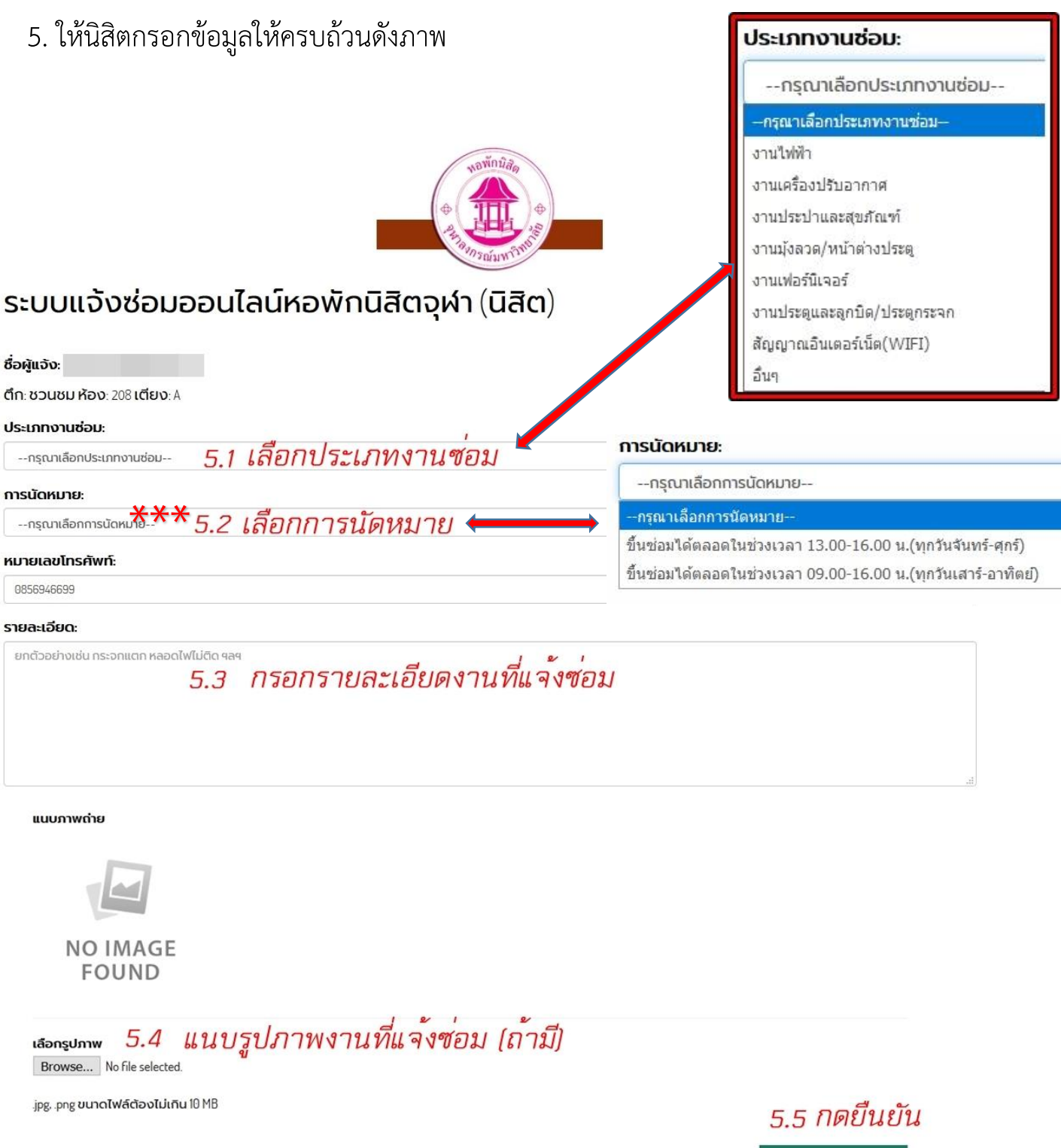

ยืนยัน ยกเลิก

6. หลังจากนิสิตทำการกดยืนยันเรียบร้อยแล้วจะปรากฎดังภาพ

#### การแจ้งซ่อมเสร็จเรียบร้อย

ขอขอบคุณทางฝ่ายซ่อมบำรุงจะดำเนินการตรวจสอบและทำการซ่อมโดยเร็วที่สุด

สามารถตรวจสอบสถานะการแจ้งซ่อมได้ ที่นี่

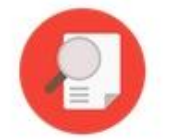

#### การตรวจสอบสถานะซ่อมงาน

1. นิสิตสามารถตรวจสอบสถานะการซ่อมงานของช่างได้โดยคลิกเลือกเมนู

#### **"ตรวจสอบสถานะการแจ้งซ่อมออนไลน์**"ดังรูป

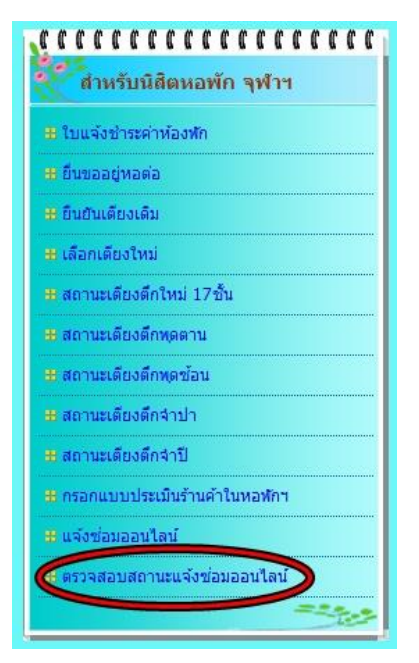

#### 2. หลังจากคลิกเลือกแล้วจะปรากฎเมนูดังภาพ

| รายการแจ้<br><sub>Export</sub> | ค้นหาข้อมูล?         |                   |                          |                                                                              |             |               |       |
|--------------------------------|----------------------|-------------------|--------------------------|------------------------------------------------------------------------------|-------------|---------------|-------|
| วันที่แจ้ง                     | เลขที่ใบแจ้ง<br>ช่อม | ประเภทงาน<br>ซ่อม | รายละเอียดงาน            | การนัดหมาย                                                                   | สถานะใบแจ้ง | ซ่างผู้รับงาน | ðams  |
| 16 n.w. 2561                   | CEN91-61-<br>0023    | งานไฟฟ้า          | หลอดไฟที่โต๊ะ<br>กระพริบ | ขึ้นซ่อมได้<br>ตลอดในช่วง<br>เวลา 13.00-<br>16.00 น.(ทุกวัน<br>จันทร์-ศุกร์) | รอจ่ายงาน   |               | แก้ไข |
|                                |                      |                   |                          | Home                                                                         |             |               |       |

รูปที่ 2-1 ใบแจ้งซ่อมอยู่ในสถานะระหว่างรอจ่ายงานให้กับช่างผู้ซ่อม จะปรากฎข้อความ" <mark>รอจ่ายงาน</mark> "

#### \*\*\* หมายเหตุ

\*\*\*(นิสิตสามารถแก้ไขใบแจ้งซ่อมได้โดยคลิกเลือกที่คำว่า "<u>แก้ไข</u>") \*\*\*(หรือต้องการ<u>ยกเลิกใบแจ้งซ่อม</u>ให้คลิกเลือกที่คำว่า "<u>รอจ่ายงาน</u>")

|                    | แก้ไขข้อมูลการแจ้งซ่อม                 | (นิสิต)                 |
|--------------------|----------------------------------------|-------------------------|
| ชื่อผู้แจ้ง :      | ุ่ม ตึก:                               |                         |
|                    | ชวนชม ห้อง: 209 เตียง: A               |                         |
| เลขที่ใบแจ้งซ่อม : | CEN91-61-0023                          |                         |
| ประเภทงานซ่อม :    | งานไฟฟ้า 🔹                             | 🖚 สวนที่สามารถแก้ไขได้  |
| การเป้ดหมาย -      | ขึ้นต่อมได้ตลอดในช่วงเวลา 13.0(        | ส่วนที่สามารถแก้ไขได้   |
|                    |                                        |                         |
| หมายเลขเกรคพท :    |                                        | ส่วนที่สามารถแก้ไขได้   |
|                    |                                        | 🗪 ส่วนที่สามารถแก้ไขได้ |
| ຣູປດ່າຍແບບ :       | <ul> <li>เพื่อเปลี่ยนรูปภาพ</li> </ul> | ส่วนที่สามารถแก้ไขได้   |
|                    | ปรับปรุง ยกเลิก                        |                         |

หากต้องการแก้ไขใบแจ้งซ่อมกดเลือกที่เมนู "<u>แก้ไข</u>" จะปรากฎภาพดังนี้

## หากต้องการ<u>ยกเลิกใบแจ้งซ่อม</u>กดเลือกที่เมนู "**รอจ่ายงาน**" จะปรากฎภาพดังนี้

| ายการเ          | เจ้งซ่อมข            | เองท่าน           |                          |                                                                                  |                          | คันหา                | ข้อมูล? |
|-----------------|----------------------|-------------------|--------------------------|----------------------------------------------------------------------------------|--------------------------|----------------------|---------|
| วันที่แจ้ง      | เลขที่ใบแจ้ง<br>ช่อม | ประเภทงาน<br>ช่อม | รายละเอียด<br>งาน        | การนัดหมาย                                                                       | สถานะใบแจ้ง              | ช่างผู้รับงาน        | จัดการ  |
| 16 n.w.<br>2561 | CEN91-61-<br>0023    | งานไฟฟ้า          | หลอดไฟที่<br>โต๊ะกระพริบ | ขึ้นซ่อมได้<br>ตลอดในช่วง<br>เวลา 13.00-<br>16.00 น.(ทุก<br>วันจันทร์-<br>ศุกร์) |                          | )                    | แก้ไข   |
|                 |                      |                   |                          |                                                                                  | คลิกเลือก "ยกเลิก" และคะ | ลิกที่เครื่องหมายถูก |         |

| ยินดี้ต้อนรับ:                              |                      |                   |                          |                                                                                  |                 |                       |        |  |  |
|---------------------------------------------|----------------------|-------------------|--------------------------|----------------------------------------------------------------------------------|-----------------|-----------------------|--------|--|--|
| รายการแจ้งซ่อมของท่าน<br>Export คันหาขอมูล? |                      |                   |                          |                                                                                  |                 |                       |        |  |  |
| วันที่แจ้ง                                  | เลขที่ใบแจ้ง<br>ซ่อม | ประเภทงาน<br>ช่อม | รายละเอียด<br>งาน        | การนัดหมาย                                                                       | สถานะใบแจ้ง     | ช่างผู้รับงาน         | จัดการ |  |  |
| 16 n.w. 2561                                | CEN91-61-<br>0023    | งานไฟฟ้า          | หลอดไฟที่โต๊ะ<br>กระพริบ | ขึ้นซ่อมได้<br>ตลอดในช่วง<br>เวลา 13.00-<br>16.00 น.(ทุก<br>วันจันทร์-<br>ศุกร์) | ทำลังถ่าเป็นการ | นายสมเกียรติ<br>บุญนา | แก้ไข  |  |  |
|                                             |                      |                   |                          | Home                                                                             |                 |                       |        |  |  |

รูปที่ 2-2 ใบแจ้งซ่อมอยู่ระหว่างดำเนินการซ่อม

จะปรากฎข้อความ " กำลังดำเนินการ "

\*\*\* หมายเหตุ : นิสิตจะไม่สามารถ<u>แก้ไข</u>หรือ<mark>ยกเลิก</mark>ใบแจ้งซ่อมได้

|                                |                      |                   |                          |                                                                              |               |                       | ยินดีต้อนรับ:             |
|--------------------------------|----------------------|-------------------|--------------------------|------------------------------------------------------------------------------|---------------|-----------------------|---------------------------|
| รายการแจ้<br><sub>Export</sub> | ังซ่อมของ            | วท่าน             |                          |                                                                              |               |                       | คันหาข้อมูล?              |
| วันที่แจ้ง                     | เลขที่ใบแจ้ง<br>ช่อม | ประเภทงาน<br>ช่อม | รายละเอียดงาน            | การนัดหมาย                                                                   | สถานะใบแจ้ง   | ช่างผู้รับงาน         | จัดการ                    |
| 16 n.w. 2561                   | CEN91-61-<br>0023    | งานไฟฟ้า          | หลอดไฟที่โต๊ะ<br>กระพริบ | ขึ้นซ่อมได้<br>ตลอดในช่วง<br>เวลา 13.00-<br>16.00 น.(ทุกวัน<br>จันทร์-ศุกร์) | ซ่อมเสร็จแล้ว | นายสมเกียรติ<br>บุญนา | แก้ไข   แบบประเมินงานซ่อม |
|                                |                      |                   |                          |                                                                              |               |                       |                           |
|                                |                      |                   |                          | Home                                                                         |               |                       |                           |

รูปที่ 2-3 ใบแจ้งซ่อมดำเนินการซ่อมเสร็จเรียบร้อยแล้ว จะปรากฎข้อความ " **ซ่อมเสร็จแล้ว** " \*\*\* หมายเหตุ : นิสิตสามารถดูรายละเอียดงานซ่อมได้โดยคลิกเลือกที่ " <mark>เลขที่ใบแจ้งซ่อม</mark> " ดังตัวอย่างในภาพคือ CEN91-61-0023 เป็นต้น

## การประเมิน

#### หลังจากช่างซ่อมงานเรียบร้อยแล้วจะปรากฎข้อความ " แบบประเมินงานซ่อม " ให้ นิสิตคลิกเลือกที่ " แบบประเมินงานซ่อม "

| วันที่แจ้ง   | เลขที่ใบแจ้ง<br>ช่อม | ประเภทงาน<br>ช่อม | รายละเอียดงาน            | การนัดหมาย                                                                   | สถานะใบแจ้ง   | ซ่างผู้รับงาน         | จัดการ                  |
|--------------|----------------------|-------------------|--------------------------|------------------------------------------------------------------------------|---------------|-----------------------|-------------------------|
| 16 n.w. 2561 | CEN91-61-<br>0023    | งานไฟฟ้า          | หลอดไฟที่โต๊ะ<br>กระพริบ | ขึ้นซ่อมได้<br>ตลอดในช่วง<br>เวลา 13.00-<br>16.00 น.(ทุกวัน<br>จันทร์-ศุกร์) | ซ่อมเสร็จแล้ว | นายสมเกียรติ<br>บุญนา | แก้ไข แบบประเมินงานช่อม |

2. หลังจากคลิกเลือกแล้วจะปรากฎดังภาพ

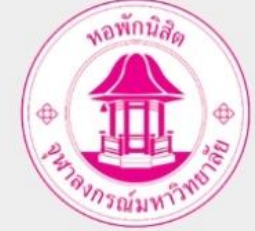

#### แบบประเมินผลการซ่อมงานของช่าง (นิสิต)

| ชื่อผู้แจ้ง :                           |                           | ตึก: ชวเ           | นชม ห้อง: 209         | 9 เตียง: A |                  |  |  |  |  |  |
|-----------------------------------------|---------------------------|--------------------|-----------------------|------------|------------------|--|--|--|--|--|
| <b>เลขที่ใบแจ้งซ่อม</b> : CEN91-61-0023 |                           |                    |                       |            |                  |  |  |  |  |  |
| ความรวดเร็วในการรับแจ้ง :               | <i>ปรับปรุง</i><br>0 1    | น้อย<br>0 <b>2</b> | ปานกลาง<br>🔍 <b>3</b> | חרט<br>4 ( | มากที่สุด<br>🛛 5 |  |  |  |  |  |
| ความรวดเร็วในการซ่อม :                  | 01                        | ○ 2                | ⊙ 3                   | 04         | ○ 5              |  |  |  |  |  |
| คุณภาพงานที่ซ่อม :                      | 0 1                       | 0 2                | 03                    | 0 4        | 0 5              |  |  |  |  |  |
| มารยาทช่างผู้ซ่อม :                     | 0 1                       | 0 2                | 03                    | 0 4        | 0 5              |  |  |  |  |  |
| ความสะอาดบริเวณพื้นที่ซ่อม :            | 01                        | 02                 | ◎ 3                   | 04         | 0 5              |  |  |  |  |  |
| ข้อคิดเห็นเพิ่มเติม :                   | ระบุข้อคิดเห็นอื่นๆ เพิ่ม | ເຕັນ               |                       |            |                  |  |  |  |  |  |
|                                         |                           |                    |                       |            |                  |  |  |  |  |  |
|                                         |                           |                    |                       |            |                  |  |  |  |  |  |
|                                         |                           |                    |                       |            |                  |  |  |  |  |  |
|                                         | ส่งแบบประเมิน             | ียกเลิก            |                       |            |                  |  |  |  |  |  |

3. ให้นิสิตคลิกเลือกและส่งแบบประเมิน

# เบาเซอร์ที่แนะนำในการแจ้งซ่อม

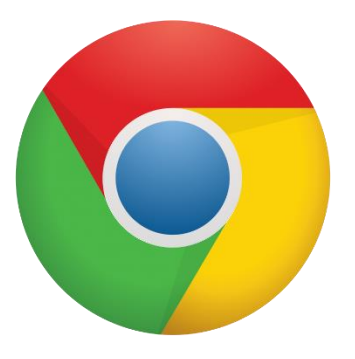

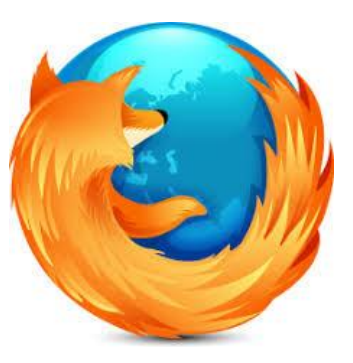